# TOWNE BANK

## **BUSINESS ONLINE BANKING: FIRST TIME LOGIN INSTRUCTIONS**

#### STEP 1

Go to TowneBank.com. Select the drop down arrow from the Secure Login box.

| 🔒 Secure Login                            |         |
|-------------------------------------------|---------|
| SELECT ONLINE SERVICE<br>Towne-Personal   | $\odot$ |
| USER ID                                   |         |
| PASSWORD                                  |         |
| Login                                     |         |
| Forgot User ID or Passwo<br>Demo   Enroll | ord     |

STEP 2 Select 'Business Online Banking' from the drop

| Banking' from the drop |  |  |
|------------------------|--|--|
| down menu.             |  |  |

|                                                                             | ~ |
|-----------------------------------------------------------------------------|---|
| owne-Personal<br>owne-Biz                                                   |   |
| Iusiness Online Banking<br>Iowne-Merchant<br>Remote Deposit<br>Credit Cards |   |
| Login                                                                       |   |
|                                                                             |   |
| Forgot User ID or Password                                                  |   |

## provided via email, and User ID then, select 'Login' Secure Login SELECT ONLINE SERVICE Business Online Banking

STEP 3

Enter your Company ID,

| secure hogin            |   |
|-------------------------|---|
| ELECT ONLINE SERVICE    |   |
| Business Online Banking | ~ |
| OMPANY ID               |   |
| 123456                  |   |
| SER ID                  |   |
| user1                   |   |
| Login                   |   |
| Demo                    |   |
| Enroll   Login Help     |   |

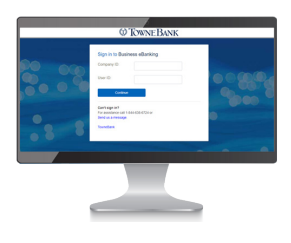

#### TRAINING RESOURCES

Visit our library of training videos to learn how to set up your dashboard, add a new user, create entitlements, manage alerts, and more.

#### **VISIT LIBRARY**

#### **MOBILE BANKING**

Download the mobile banking app. Company admins must be entitled to use the app by the bank. Then, company admins can grant access to users.

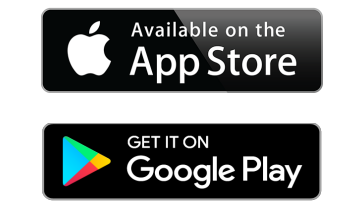

STEP 4

Since this is your first login, the system will not yet recognize your device so, you will be prompted to validate it with a one-time security code. Select the button 'Continue with Security Code'.

A pop-up should appear that includes YOUR phone numbers. Select the best option to receive a one-time security code via voice or text message.

NOTE: if you do not see a phone number you recognize, please make sure you entered the correct Company or User ID.

### DWNE BANK

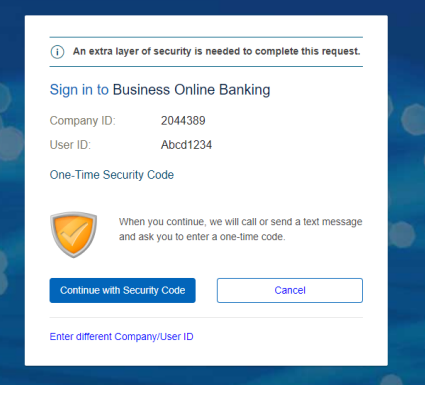

Your mobile carrier's web access and text messaging charges may apply.

SUPPORT: 844-638-6724, M-F, 8:30 a.m. - 6:00 p.m.

MEMBER FDIC